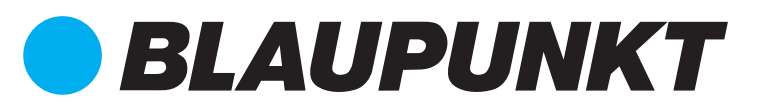

## Quick Start Guide Q3000 Smart Home Alarm Set

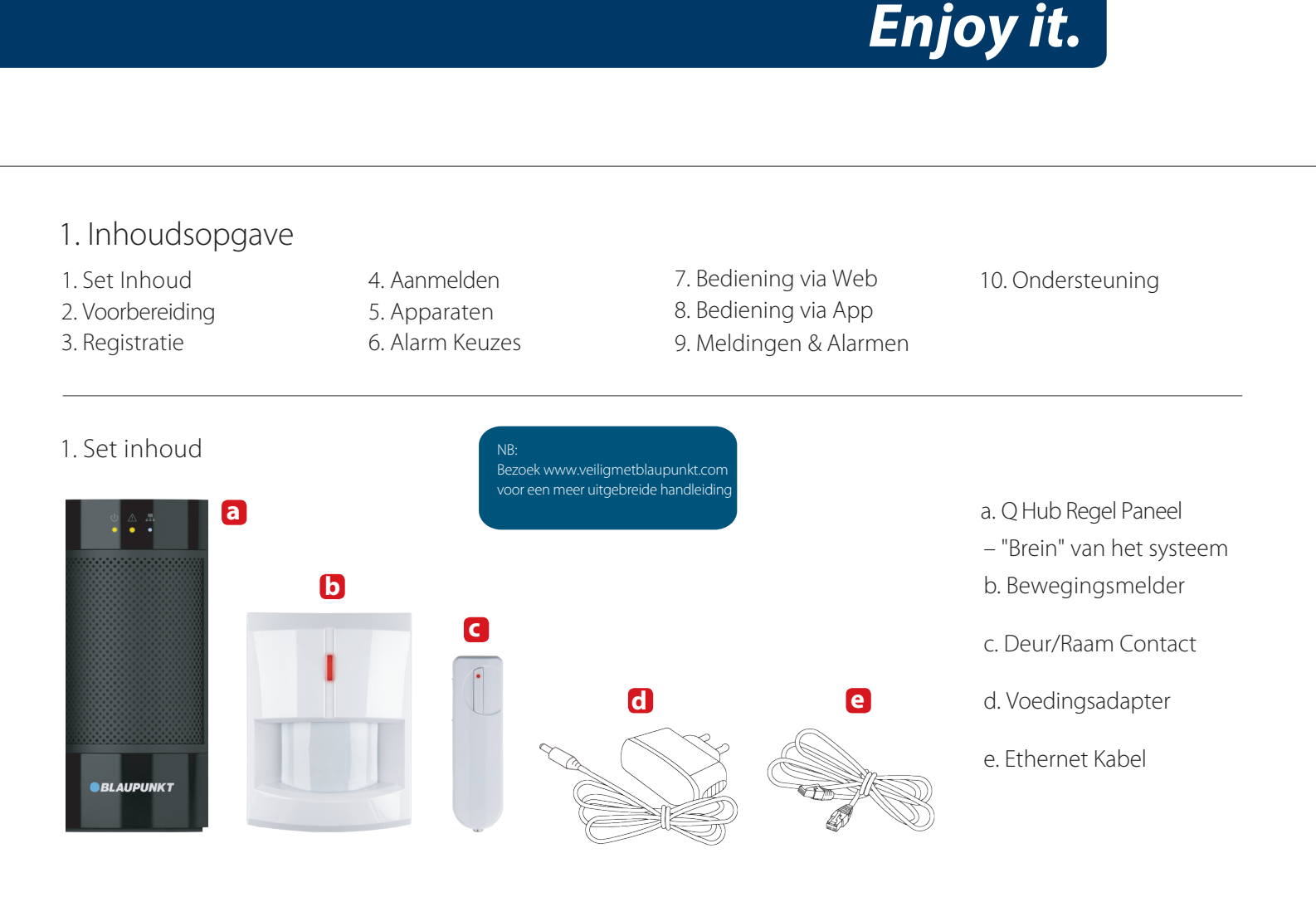

## 2. Voorbereiding

Plaats de Q Hub op een geschikte locatie (dicht bij een internet router en een stopcontact en verborgen voor potentiële indringers).

Ga naar https://eu.bphomeconnect.com in je browser en klik op "Nieuwe Gebruiker"

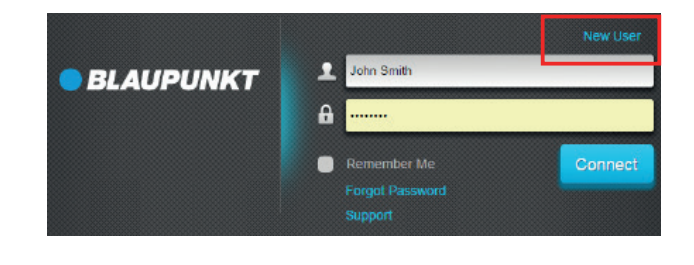

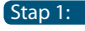

Verbind de Q hub met de internet router via de bijgevoegde ethernet kabel.

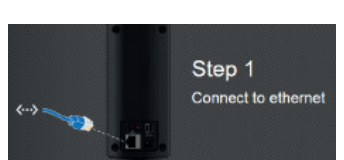

Stap 3: Wacht totdat de stroom LED oplicht.

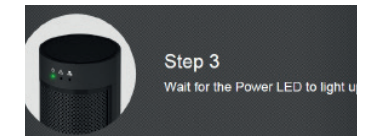

Sluit de Q Hub aan op het stopcontact met de bijgevoegde AC adapter en zet de stroomschakelaar op ON (AAN).

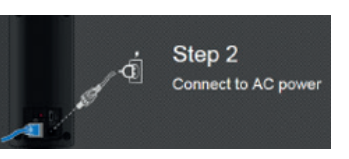

## 3. Registratie

Voor registratie, volg de instructies op het scherm op en vul de gevraagde informatie in. Je zal dan worden gevraagd om het MAC adress van je Q3000 systeem in te vullen, deze kan je vinden aan de achterzijde van het regel paneel. Vul de laatste 6 cijfers van het MAC adress in.

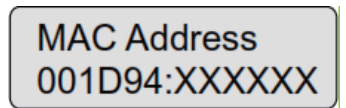

Zodra het paneel verbonden is en aangeschakeld is, zal de server je 15 minuten de tijd geven om de registratie te voltooien. Als de registratie niet voltooid is binnen 15 minuten,

### 4. Aanmelden

Ga naar de startpagina https://eu.bphomeconnect.com en vul je naam en wachtwoord in.

Maar **één** gebruiker kan tegelijkertijd op

## 5. Apparaten

naam zijn aangemeld.

#### **Regel Paneel**

NB

#### Systeem mode-LED (Groen/Rood):

Groen AAN – Alarm Uitgeschakeld Mode Groen KNIPPERT– Leer Mode Rood AAN – Inbraak Alarm Mode Rood KNIPPERT – Thuis Alarm Mode UIT – Loop Test

#### Status-LED (Oranje/Rood):

Zorg ervoor dat je gebruikersnaam

correct gespeld is, anders zal je een

foutmelding ontvangen en zal je de

gebruikersnaam opnieuw moeten

invoeren.

Oranje AAN – Systeem Fout Oranje KNIPPERT – Stroom Uitval Rood KNIPPERT – Systeem Alarm Rood AAN – Alarm Geheugen UIT – Normaal in Gebruik

Network-LED (Oranje): Oranje AAN – Netwerk Fout UIT –Normaal in Gebruik

Leer/Reset-Knop: Wordt gebruikt om nieuwe apparaten in te leren of om het paneel naar de fabrieksinstellingen te herstellen.

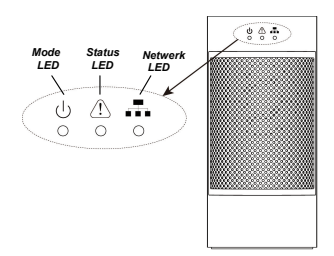

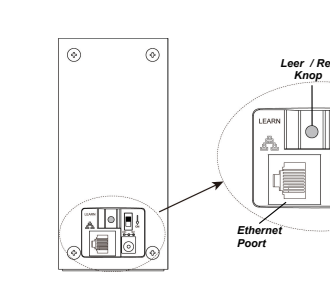

Ga naar Instellingen – Meldingen (standaard master-pin-code is 1111 nt 🛈 verander dit om de veiligheid van je systeem te vergroten) en zorg ervoor dat je mobiele nummer correct wordt weergegeven. Als dat niet het geval is, **Country Code** verander dit dan in je account instellingen (zie de handleiding van het Mobile Phone Home Connect portaal).

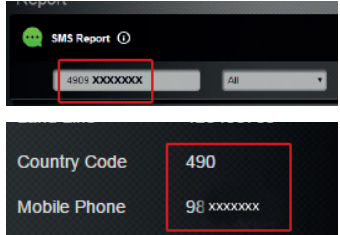

#### Deur/Raam Contact (DC-S1) (Fig.1)

Het Deur/Raam Contact wordt bevestigd aan de deur of het raamkozijn met schroeven of dubbelzijdig tape. De doordrukgaten aan de achterzijde kunnen eenvoudig worden doorgedrukt met bijvoorbeeld een schroevendraajer. De magneet dient ter hoogte van de sensor markeringen geplaatst te worden. Als de deur of het raam geopend wordt, geeft het deur/raam contact een alarm door. De sabotagebeveiliging moet volledig ingedrukt zijn. Als dit niet het geval is, dan wordt het alarm geactiveerd. De Loop Test / Leer knop stuurt een signaal naar de Q-hub. Dit wordt gebruikt om het apparaat in te leren op het systeem en om de reikwijdte te testen.

#### Bewegingsmelder (IR-S1L)(Fig. 2)

De Bewegingsmelder wordt bevestigd aan de muur met schroeven of dubbelzijdig tape. De beste plek daarvoor is in een hoek. Er zitten acht doordrukgaten aan de achterzijde. Deze kunnen eenvoudig doorgedrukt worden met bijvoorbeeld een schroevendraaier. Als de bewegingsmelder in een hoek wordt geplaatst, duw dan de doordrukgaten aan de zijkant er uit. Als deze op een vlakke ondergrond wordt geplaatst, duw dan de doordrukgaten in het midden door. Zorg er voor dat de sabotage bescherming goed ingedrukt zit, anders wordt het alarm geactiveerd. De Loop Test / Leer knop stuurt een signaal naar de Q-hub. Dit wordt gebruikt om het apparaat in te leren op het systeem en om de reikwijdte te testen.

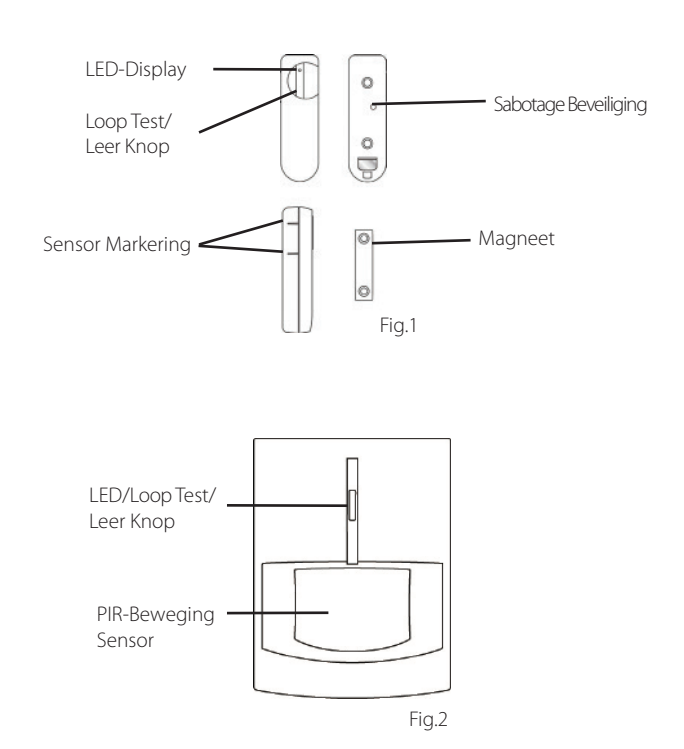

## 6. Alarm Keuzes

**Uitschakelen:** De Uitschakelen mode deactiveert alle inbraak sensoren.

Inbraak Alarm: De Inbraak Alarm mode activeert alle sensoren. Zodra een sensor geactiveerd wordt zal het alarm afgaan. Een sensor met het kenmerk "inloop" zal een timer laten starten. De gebruiker kan deze tijd gebruiken om het systeem te deactiveren en in dat geval zal er geen alarm af gaan.

#### Thuis Alarm:

De Thuis Alarm mode activeert de sensoren welke niet het kenmerk Thuis Alarm hebben. Deze mode wordt gebruikt om een zone te maken waarin je vrij kan rondlopen. Bijvoorbeeld op de boven verdieping zodat je 's-nachts gewoon het bed uit kan zonder dat het alarm af gaat. Als de mode Inbraak Alarm wordt gekozen, dan worden alle sensoren geactiveerd, dus ook die met het kenmerk Thuis Alarm.

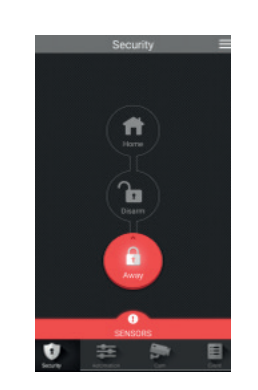

Stap 1:

Klik op de knop met de alarm mode die je wil activeren. Je zal nu worden gevraagd om je pincode in te vullen ter controle.

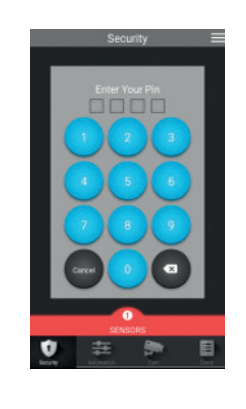

Stap 2:

Voer de pin code in (standaard code is 1234). Als de code correct is zal de mode worden veranderd (afhankelijk van je instellingen zal de vertrek timer beginnen met aftellen).

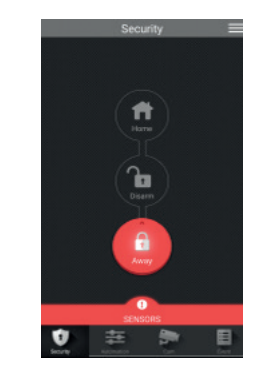

Stap 3:

Als het in- of uitschakelen succesvol is, zal de knop met de geselecteerde alarm mode oplichten.

ND: Gebruiker Pin code en master pin code mogen niet hetzelfde zijn. Als ze toch hetzelfde zijn zal de verandering van de systeem mode niet werken. Voor meer informatie kan je terecht in de uitgebreide handleiding of bezoek www.veiligmetblaupunkt.com.

## 7. Bediening via Web

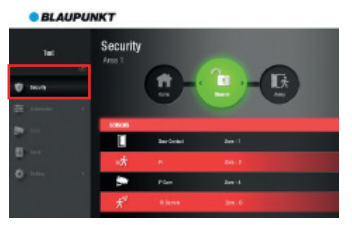

In het **Beveiliging Menu**, is het mogelijk om de alarm mode te veranderen, een overzicht van je accessoires te krijgen en om handmatig een foto op te vragen.

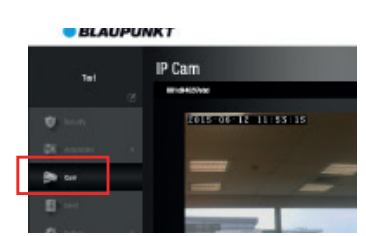

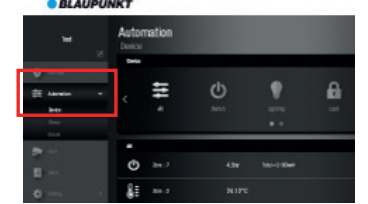

In het **Automatisering Menu**, krijg je een overzicht van de Huis Automatisering accessoires. Zodra deze zijn aangemeld zijn ze hier te zien (bijv. de Slimme Stekker en Meter PSM-S1).

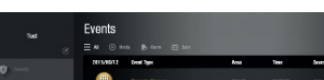

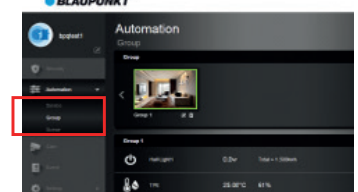

In het **Groep Menu**, kan je apparaten aan een groep toevoegen zodat die door één of meerdere schakelaars in een kamer bestuurd kunnen worden.

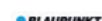

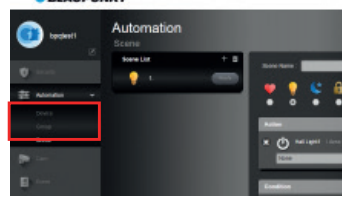

In het **Scenes Menu**, kan je individuele Smart Home scenario's programmeren (bijv. als het licht wordt aangeschakeld (PSM-S1 schakelaar AAN), neem dan een foto (IRC-S2).

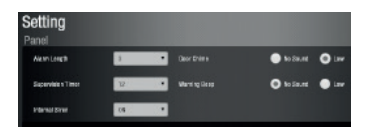

BLAUPUNKT

Mutomation
Group
week

In het **Camera Menu**, kan je live video bekijken zodra je een Blaupunkt IP camera op het systeem hebt aangemeld (IPC-S1) en de premium service gekozen hebt.

# Normal Normal Norma Norma Norma</th

In het **Events Menu**, staat een overzicht van alle gebeurtenissen die aan de Q Hub zijn doorgegeven. Het aantal gebeurtenissen dat wordt opgeslagen ligt aan het door jou gekozen pakket.

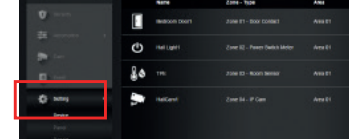

In het **ApparaatInstellingen Menu**, kan je de instellingen per apparaat wijzigen. In het **Paneel Instellingen Menu**, kunnen de instellingen van het paneel aangepast worden.

## 8. Bediening via App

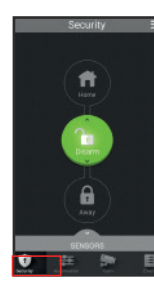

In het **Beveiliging Menu** is het mogelijk om de alarm mode te veranderen, een overzicht van je accessoires te krijgen en om handmatig een foto op te vragen (via blauwe knop)

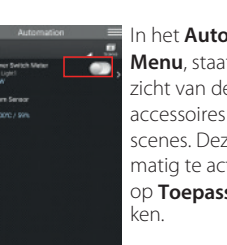

幸

In het **Automatisering Menu**, staat een overzicht van de domotica accessoires en de scenes. Deze zijn handmatig te activeren door op **Toepassen** te drukken.

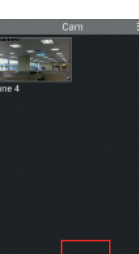

In het **Camera Menu** kan je live video beeld kijken via de Blaupunkt IPC-S1 Camera icm een premium service.

#### In het **Events**

Menu, staat een overzicht van de geregistreerde events. Je kan deze doorsturen of iemand opbellen om op de hoogte te brengen van het event.

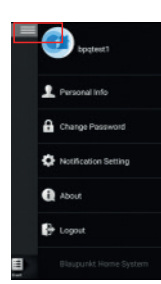

#### Als je op de drie **horizontale lijnen** drukt, kan je persoonlijke informatie, wachtwoord en melding instellingen aanpassen. Ook kan je hier

uitloggen.

## 9. Meldingen en Alarmen

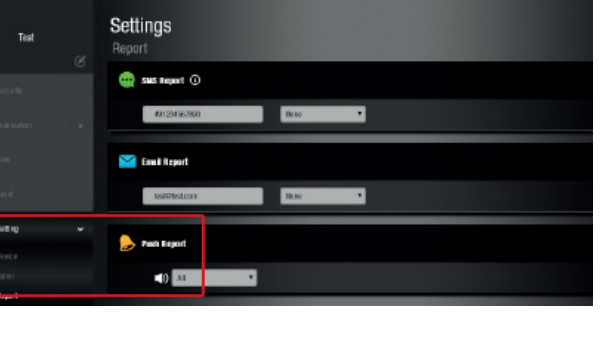

In het **Melding Instellingen Menu**, kan je de instellingen aanpassen voor **SMS-, Push-**, en **Email-** meldingen. SMS meldingen zijn alleen beschikbaar voor leden met een Premium service. Je kan je hier eenvoudig online voor aanmelden op https://eu.bphomeconnect.com

#### NB:

Zorg ervoor dat het volume van je smartphone op **hoog** staat voor PUSH en SMS meldingen (erg belangrijk voor alarmen). Op deze manier zal je geen alarm missen.

## 10. Ondersteuning

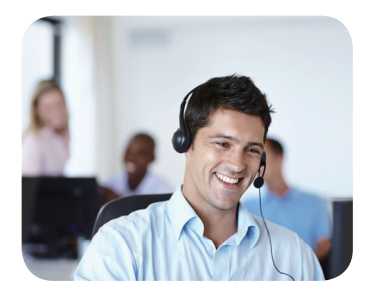

Als je een probleem tegenkomt die je niet kunt oplossen met deze handleiding, probeer één van de volgende stappen:

Voor meer informatie over het monteren van de apparaten, ga naar www.veiligmetblaupunkt.com en download de handleidingen voor de apparaten die je wil installeren.

Neem contact op met je verkooppunt en zij zullen je verder helpen.

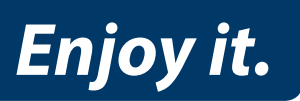

Blaupunkt Competence Center Security & Care